# 12月18日(金) 先端技術セミナー「水素製造の新たな道筋 ~生物酵素による触媒反応~」 オンライン会議システム「Teams I参加のみなさまへ (ご利用の手引き)

# 1. セミナーへの参加方法(Teams会議室への接続方法)について

(1) 開催事務局がお送りした「セミナーへのリンク」をクリックして下さい。

- (2) Teamsの会議システムから開催事務局の担当者に「会議室への入室をお待ちです」のメッセージが発出されます。
- (3) 開催事務局の担当者が、会議システムに対して「承諾」のコマンドを入力します。
- (4) 接続が完了し、Teams会議室にご入室いただき、セミナーにご参加いただけます。

### 2. 会議室入出後の設定について

- (1) 会議室に入室いただくと、以下のような画面が表示されます。 (パソコンの仕様・設定により多少の違いが出る場合があります。)
- (2)「各種コマンド」にある、カメラ、マイクのコマンドをそれぞれ、「OFF」に設定して下さい。 (「OFF」設定すると。斜線表示になります。)

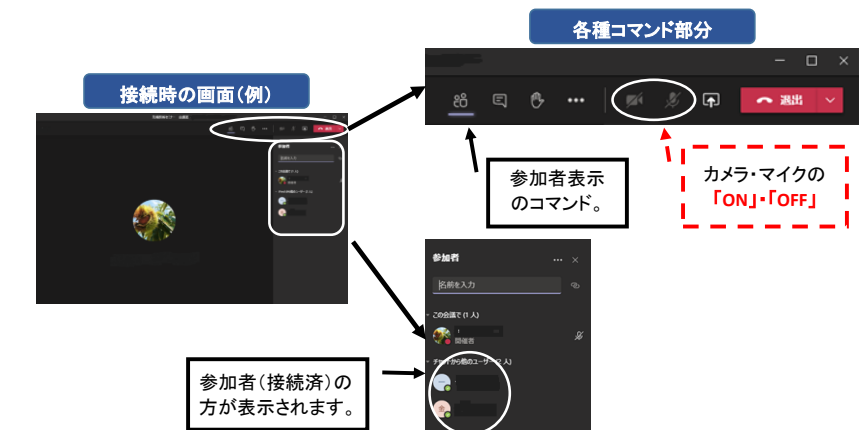

## 3. 「会議チャット」を活用した、講師への「御礼」

- (1) 講演開始後は、「会議チャット」画面にご移動下さい。
- (2) 講演終了後、事務局が「〇〇先生、ありがとうございました。」の主旨でチャットを入力します。
- (3) 当該チャットにカーソル移動しますと、「いいね」のボタンが現れます。
- (4) 拍手に代わり、講師への労いと感謝のお気持ちをお伝えください。

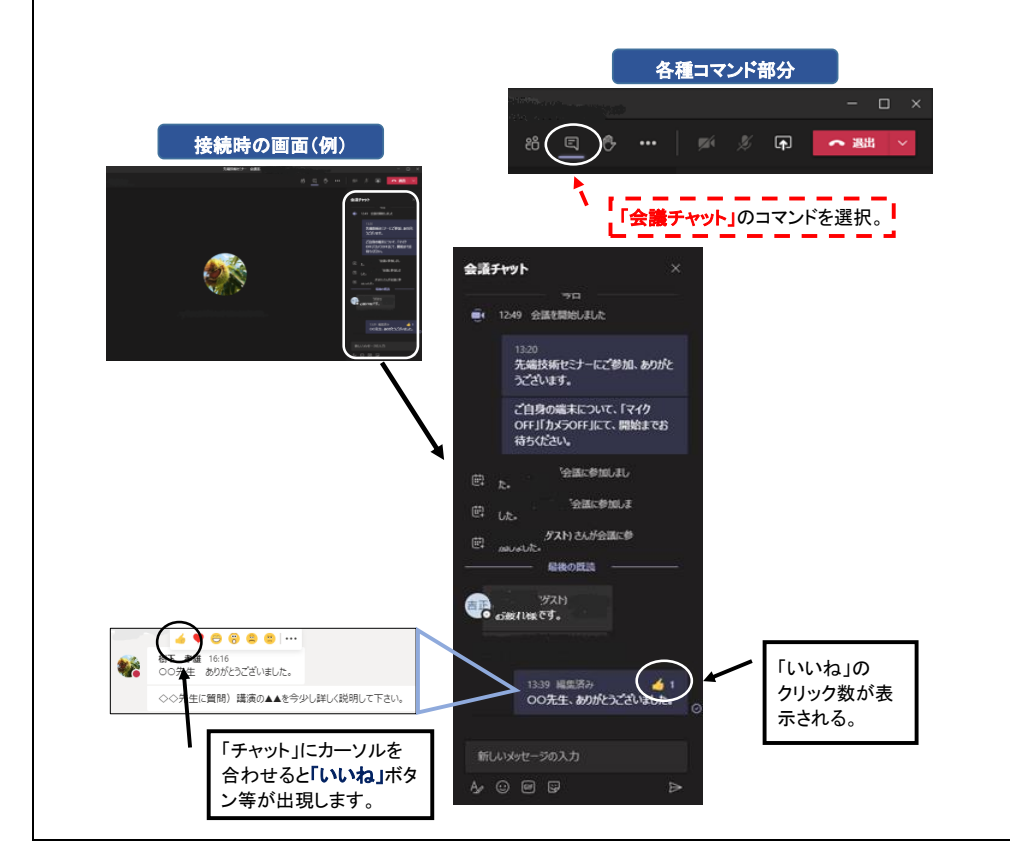

## 4.「会議チャット」を活用した、講師への「質問」・「意見」

- 講師からは、エネ研の「事業紹介」の後、口頭で、まとめてご回答いただきます。
- (3) 入力後は、各参加者の端末にもご質問やご意見の「チャット」が表示されます。

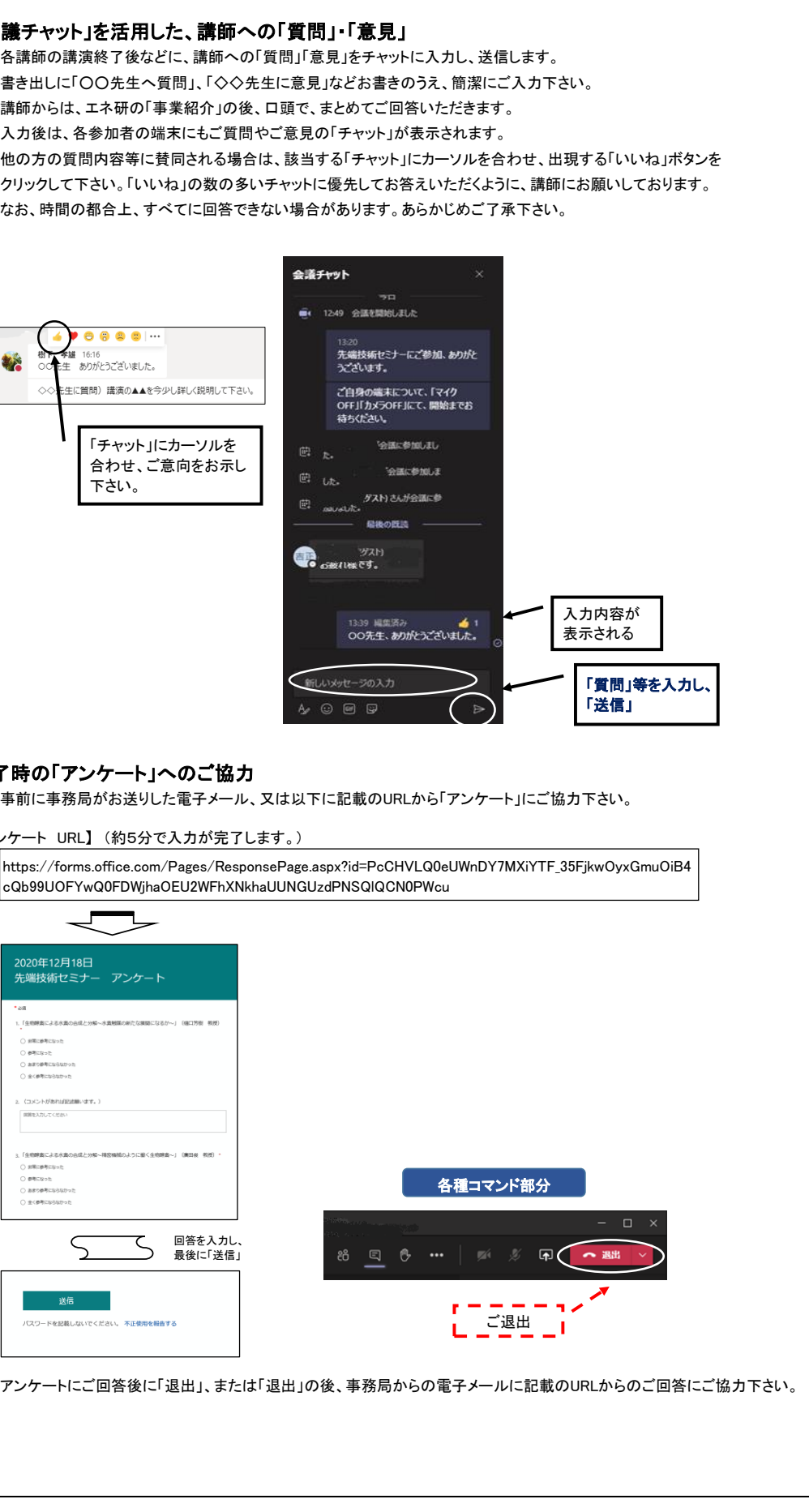

### 5. 終了時の「アンケート」へのご協力

#### 【アンケート URL】(約5分で入力が完了します。)

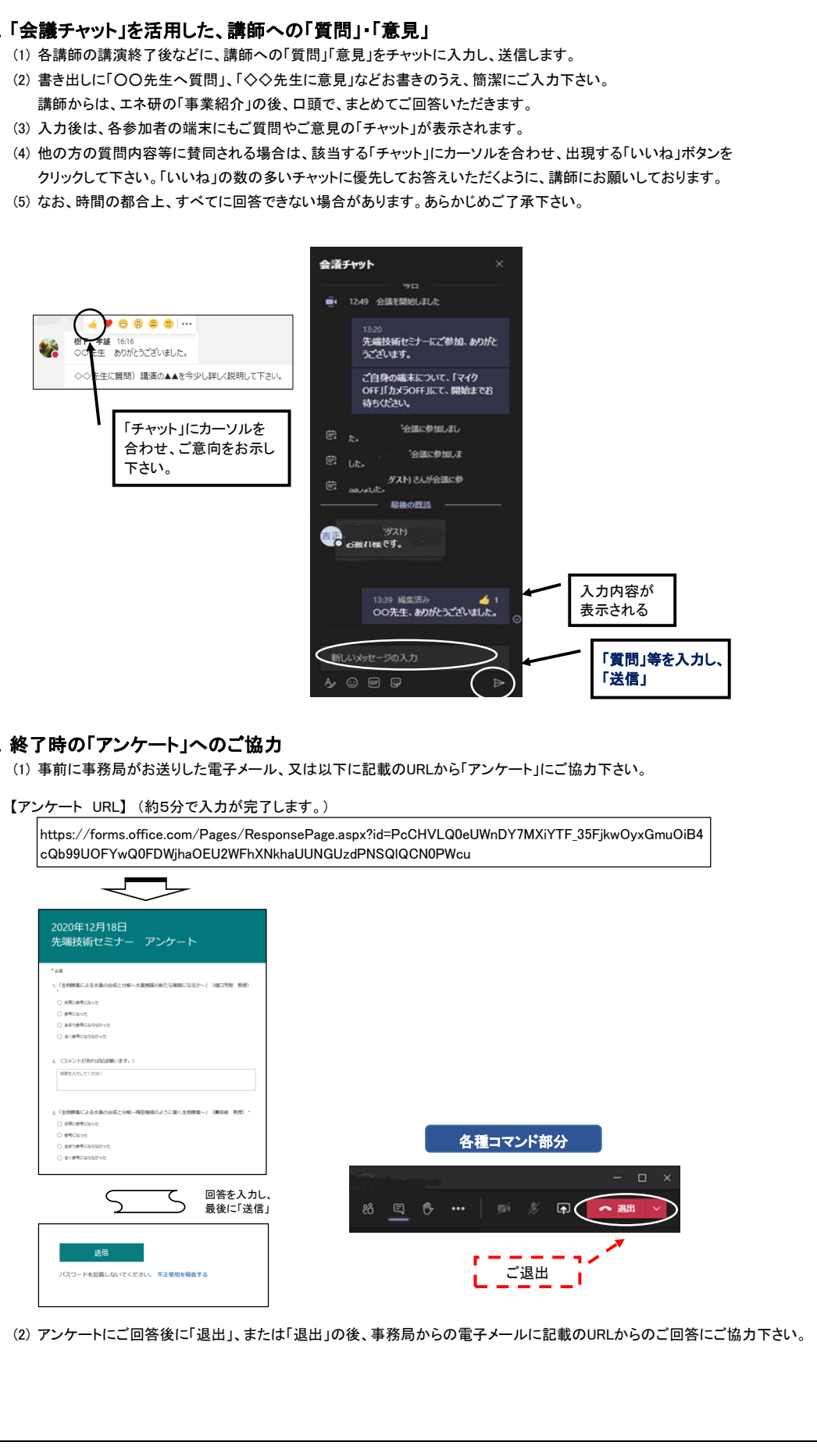